## Jury Management

## Text Notification Registration

## **Quick Reference Guide**

## Administrative Office of the Courts 1001 Vandalay Drive Frankfort, KY 40601 (502) 573-2350

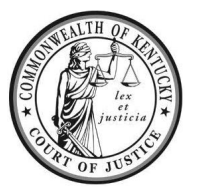

| Legend | I: Look for Helpful Hints                                                                                                    |                                  | Bold Text = Action Bracketed Text<> = button d                                                                                                    | or link |
|--------|----------------------------------------------------------------------------------------------------|----------------------------------|----------------------------------------------------------------------------------------------------|---------|
|        | Click=Select w/ Mouse                                                                                                    | or T                             | ouch Pad Italicized Text = Object of Action Single Quotes = Description                                                                                                    |         |
| Step   | Objective                                                                                                    | Act                              | ion                                                                                                    |         |
| 1      | Access the Jury Service<br>Website                                                                                                    | 1.<br>2.                         | Browse to https://kycourts.gov/.<br>Click <jury service="">, on the right.</jury>                                                                                                    |         |
|        |                                                                                                    |                                  | Legal Forms eFiling Court Data/Analytics                                                                                                    |         |
|        |                                                                                                    | 3.                               | Click <juror information="">, on the left.<br/>Jury Service<br/>You, The Jury Handbook<br/>Responding to a summons<br/>Jury Service Day 1<br/>Serving on Jury<br/>When you serve on a jury, you make decisions that can change lives. We want to provide information that can help<br/>prepare you for your jury service.</juror> |         |
|        |                                                                                                    | 4.                               | Select the desired county from the <i>Select a County</i> dropdown menu. If text notification is available for that county, a <i>Juror Text Notification</i> section will a on the page.                                                                                                    | appear  |
| 3      | Register/Unregister<br>Helpful Hint: Click the<br>information bubble I in<br>the registration box for help<br>locating your Barcode ID #. | 1.<br>2.<br>3.<br>4.<br>5.<br>6. | Review the information about the Juror Text Notification program.<br>Enter your Last Name.<br>Enter your Barcode ID #.<br>Enter your Mobile Phone #.<br>Enter your Mobile Phone # again.<br>Click <continue>.<br/>Last Name*<br/>Barcode ID #* (**********************************</continue>                                     |         |

For additional questions, please contact your local jury office at the phone number listed on your summons.

| 4 | <b>Confirm Registration</b><br><i>Helpful Hint:</i> It may take<br>up to 2 hours to receive<br>your welcome message. | 1.<br>2. | Review your registration information.<br>Click <register>.</register>                                                                                                    |  |  |  |  |
|---|----------------------------------------------------------------------------------------------------|----------|----------------------------------------------------------------------------------------------------|--|--|--|--|
|   |                                                                                                    |          | Confirm Registration                                                                                                    |  |  |  |  |
|   |                                                                                                    |          | I, Mr./Ms. agree that I want to receive text notifications to for jury service in ( County. Would you like to register to receive text notifications?                          |  |  |  |  |
|   |                                                                                                    |          | Register Cancel                                                                                                    |  |  |  |  |
|   |                                                                                                    | 3.       | A 'Registration Complete' message will appear on screen. Click <ok>.</ok>                                                                                                    |  |  |  |  |
|   |                                                                                                    |          | Registration Complete ×                                                                                                    |  |  |  |  |
|   |                                                                                                    |          | You have registered for jury service alerts. You will receive a text to confirm enrollment shortly                                                                             |  |  |  |  |
|   |                                                                                                    |          | ок                                                                                                    |  |  |  |  |
| 5 | Confirm Cancellation                                                                                                 | 1.       | Review the on-screen message.                                                                                                    |  |  |  |  |
|   | Helpful Hint: You may                                                                                                | Ζ.       |                                                                                                    |  |  |  |  |
|   | register again at any time up<br>until the completion of the<br>jury service term.                                   |          | Confirm Cancellation                                                                                                    |  |  |  |  |
|   |                                                                                                    |          | You previously registered to receive jury text notifications. If you select 'Unregister', you will no longer receive jury text notifications. Would you like to unregister?    |  |  |  |  |
|   |                                                                                                    |          | Unregister Cancel                                                                                                    |  |  |  |  |
|   |                                                                                                    | 3.       | A 'Registration Cancelled' message will appear on screen. Click <ok>.</ok>                                                                                                    |  |  |  |  |
|   |                                                                                                    |          | Registration Cancelled ×                                                                                                    |  |  |  |  |
|   |                                                                                                    |          | You will no longer receive jury service alerts. You may reregister any time prior to completion of your jury service term.                                                     |  |  |  |  |
|   |                                                                                                    |          | ОК                                                                                                    |  |  |  |  |
| 6 | Invalid Information                                                                                                  | 1.       | Review the on-screen message.                                                                                                    |  |  |  |  |
| - |                                                                                                    | 2.       | Click <ok>.</ok>                                                                                                    |  |  |  |  |
|   |                                                                                                    |          | Invalid Information                                                                                                    |  |  |  |  |
|   |                                                                                                    |          | Your login information is invalid. If you believe you have entered everything correctly, please call your local jury office at the number listed on your summons.              |  |  |  |  |
|   |                                                                                                    |          | ок                                                                                                    |  |  |  |  |
|   |                                                                                                    | 3.       | Verify the <i>last name</i> , <i>Barcode ID #</i> , and <i>mobile phone #</i> are correct.                                                                                     |  |  |  |  |
|   |                                                                                                    | 4.<br>5. | If incorrect, <b>update</b> the incorrect information and <b>click</b> <continue>.<br/>If correct, <b>contact</b> the county listed on your summons for assistance.</continue> |  |  |  |  |
| 7 | Update Mobile #                                                                                                    | 1.       | <b>Complete</b> the steps to 'Unregister' with the old mobile phone #.                                                                                                    |  |  |  |  |
|   |                                                                                                    | 2.       | <b>Complete</b> the steps to 'Register' with the new mobile phone #.                                                                                                    |  |  |  |  |
| F | For additional questions, please contact your local jury office at the phone number listed on your summons.          |          |                                                                                                    |  |  |  |  |